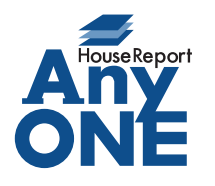

エニワンサポート通信

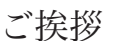

いつもお世話になっております。

AnyONE サポートセンターより AnyONE に関する情報をお届けします。 AnyONE はより使いやすくするために日々機能を追加しています。アップデートの内容は告知して いるのですが、機能追加に気がついていないことも多いようです。

今回は工程作成で、そのひとつを紹介します。

| A. TROOROBACKERSACLEWTORESET TRADITION OF THE TABLE AND THE TABLE AND THE TA                    | Q. 工程の時間と罫線が重なって見づらいので、何かいい方法ありませんか?                                                                                                    |
|----------------------------------------------------------------------------------------------------|----------------------------------------------------------------------------------------------------|
| Image: product with the product with the pr                                         | ▲ 上移動<br>土木基礎工事1                                                                                                    |
| <complex-block><form></form></complex-block>                                                                                                    | □         □         □         □         □         □         □         □         □         □         □         □         □         □         □         □         □         □         □         □         □         □         □         □         □         □         □         □         □         □         □         □         □         □         □         □         □         □         □         □         □         □         □         □         □         □         □         □         □         □         □         □         □         □         □         □         □         □         □         □         □         □         □         □         □         □         □         □         □         □         □         □         □         □         □         □         □         □         □         □         □         □         □         □         □         □         □         □         □         □         □         □         □         □         □         □         □         □         □         □         □         □         □         □         □         □         □                                                                                                            |
| <text><text><text><text><text><list-item><list-item></list-item></list-item></text></text></text></text></text>                                                                                                    | 木工事1<br>木工事1<br>木工事1<br>木工事1<br>大工事1<br>大工 |
| <text><text><text><text><list-item><list-item></list-item></list-item></text></text></text></text>                                                                                                    |                                                                                                    |
| <text><text><text><text><list-item><list-item></list-item></list-item></text></text></text></text>                                                                                                    | 本工事3<br>本工事3                                                                                                    |
| <ul> <li>A. T&amp;RONFORSIS SERVICES SERVICES S</li></ul> | 水道工事                                                                                                    |
| L程の野線にマウスカーソルを近つけると上下の矢印に変わります。<br>その位置から上か下にドラッグすることで行の高さが変化します。マウスボタンを離すこ<br>とで高さが確定して、変更の内容を選択する画面が表示されます。<br>・ 全ての行の高さを変更する(個別に高さが設定されている行はそのままにする)<br>・ 2の行の高さのみを変更する<br>の行の高さのみを変更する<br>変更の内容を選択して「OK」をクリックします。                                                                                                    | A. 工程の行の高さを変えることができます。                                                                                                    |
| その位置から上が下にドラッグすることで行の高さが変化します。マウスホタンを離すこ<br>とで高さが確定して、変更の内容を選択する画面が表示されます。<br>・全ての行の高さを変更する(個別に高さが設定されている行はそのままにする)<br>・全ての行の高さを変更する(個別に高さが設定されている行も含める)<br>・この行の高さのみを変更する<br>変更の内容を選択して「OK」をクリックします。                                                                                                    | 工程の罫線にマウスカーソルを近づけると上下の矢印に変わります。                                                                                                    |
| とで高さが確定して、変更の内容を選択する画面が表示されます。 ・全ての行の高さを変更する(個別に高さが設定されている行はそのままにする) ・全ての行の高さを変更する(個別に高さが設定されている行も含める) ・この行の高さのみを変更する での行の高さのみを変更する のするを変更する のするを変更する のするを変更する のするを変更する のするを変更する のするを変更する のするを変更する のすると変更する のするを変更する のすると変更する のするを変更する のするを変更する のするを変更する のするを変更する のするを変更する のするを変更する のするを変更する のすると変更する のするを変更する のするを変更する のするを変更する のすると変更する のするを変更する のするを変更する のするを変更する のするを変更する のするを変更する のするのなを変更する のするのなるのでドラック ・するのでについたくなのでドラック ・するの前の高さを変更する のするでするのでドラック ・するの行の高さを変更する のするのなるのでドラック ・するの行の高さを変更する のするのなるのでドラック ・するの行の高さを変更する のするのなるのでドラック ・するの行の高さを変更する のするのなるのでドラック ・するの行の高さを変更する のするのなるのでドラック ・するの行の高さを変更する のするのなるのでドラック ・するの行の高さを変更する のするのなるのでドラック ・するの行の高さを変更する のするのなるのでドラック ・するの行の高さを変更する のするのなるのなままする ・するの行の高さを変更する のするのなるのなどうのる のするのなるのなるのなどののままする のするのなるなのました。 ・するの行の高さを変更する ・するの行の高さを変更する のするのなるのなるのでにないたちるのです。 のするのなるのなるのでにないたちるのです。 のするのなるのなるのでするのでいた。 のするのなるのなるのです。 のするのなるのなるのです。 のするのなるのなるのです。 のするのなるのなるのです。 のするのなるのなるのです。 のするのなるのなるのです。 のするのなるのなるのです。 のするのなるのなるのです。 のするのなるのなるのです。 のするのなるのなるのです。 のするのなるのなるのです。 のするのなるのなるのでするのです。 のするのなるのなるのでするのなるのでするのです。 のするのなるのなるのでするのでするのでするのでするのです。 のするのなるのなるのでするのです。 のするのなるのでするのでするのでするのです。 のするのするのでするのでするのでするのでするのです。 のするのするのでするのでするのでするのでするのです。 のするのでのでするのでするのでするのでするのです。 のするのでのでのでするのでするのです。 のするのでのでのでのでするのでするのです。 のするのでのでするのでするのです。 のするのでのでのでのです。 のするのでのでのでのです。 のするのでのでのでのでのでのでのです。 のするのでのでのでのでのでのでのでのでのでのでのでのでのでのでのでのでのでのでの                                                                                                    | その位置から上か下にドラックすることで行の高さが変化します。 マウスボタンを離すこ                                                                                                    |
| <ul> <li>• ¢coñfoñasex geta (個別に高さが設定されている行はそのままにする)</li> <li>• 2coñfoñasex geta (個別に高さが設定されている行も含める)</li> <li>• 2oñfoñason &amp; zegeta</li> </ul> <b>By an an an an an an an an an an an an an </b>                                                                                                    | とで高さが確定して、変更の内容を選択する画面が表示されます。                                                                                                    |
| <text><list-item></list-item></text>                                                                                                    | ・全ての行の高さを変更する(個別に高さが設定されている行はそのままにする)                                                                                                    |
| <complex-block></complex-block>                                                                                                    | ・全ての行の高さを変更する(個別に高さが設定されている行も含める)                                                                                                    |
|                                                                                                    | ・この行の高さのみを変更する                                                                                                    |
| Scoord-activativativativativativativativativativa                                                                                                    |                                                                                                    |
| ・       上###       1200       上###       1200       上###       1200       上###       1200       上###       1200       1200       上###       1200       1200       1200       1200       1200       1200       1200       1200       1200       1200       1200       1200       1200       1200       1200       1200       1200       1200       1200       1200       1200       1200       1200       1200       1200       1200       1200       1200       1200       1200       1200       1200       1200       1200       1200       1200       1200       1200       1200       1200       1200       1200       1200       1200       1200       1200       1200       1200       1200       1200       1200       1200       1200       1200       1200       1200       1200       1200       1200       1200       1200       1200       1200       1200       1200       1200       1200       1200       1200       1200       1200       1200       1200       1200       1200       1200       1200       1200       1200       1200       1200       1200       1200       1200       1200       1200       1200       1200                                                                                                    | 変更の内谷を選択して「OK」をクリックしより。                                                                                                    |
|                                                                                                    | ▲ 上移動 <sup>土木基礎工事1</sup>                                                                                                    |
| 本工事1       *工事1       1200       1200       中ッシャキ・磁風         本工事2       上下の矢印に変化するのでドラッグ       日本       日本       1500         本工事3       イワラの高さ変更       ● 全ての行の高さを変更する(個別に高さが設定されている行も含める)       ● 全ての行の高さのみを変更する(個別に高さが設定されている行も含める)       ● この行の高さのみを変更する(個別に高さが設定されている行も含める)         この行の高さのみを変更する(個別に高さが設定されている行も含める)       ● この行の高さのみを変更する(個別に高さが設定されている行も含める)       ● この行の高さのみを変更する       ● 本         全ての行の高さのみを変更する(国別に高さが設定されている行も含める)       ● この行の高さのみを変更する(国別に高さが設定されている行も含める)       ● この行の高さのみを変更する       ● 本         全ての行の高さのみを変更する       ● 本       ● セ       ● セ       ● セ       ● セ         上下の時間と野線の重ならりがなくなりました。       ● 本       ● セ       ● セ       ● ●       ● ●       ● ●       ● ●       ● ●       ● ●       ● ●       ● ●       ● ●       ● ●       ● ●       ● ●       ● ●       ● ●       ● ●       ●       ●       ●       ●       ●       ●       ●       ●       <                                                                                                    | ↓ 木基礎工事2         1200         1200         1200           ↓ 木基礎工事2         ↓ 木基礎工事2         ↓ 木基礎工事2         ↓ 木基礎工事2                                                                                                    |
| 上下の矢印に変化するのでドラッグ<br>して行の幅を確定します。<br>本車3<br>水商工事       中中・中・大井下地<br>中の熱配管工事         水商工事       ● 全ての行の高さを変更する(個別に高さが設定されている行はそのままにする)<br>● 全ての行の高さな変更する(個別に高さが設定されている行もきめる)<br>● この行の高さのみを変更する         この行の高さなのみを変更する       ○ K         文字の行の高さななり時間と野線の重なりがなくなりました。         1       1200         1       1200         1       1200         1       1200         1       1200         1       1200         1       1200         1       1200         1       1         1       1         1       1         1       1         1       1         1       1         1       1         1       1         1       1         1       1         1       1         1       1         1       1         1       1         1       1         1       1         1       1         1       1         1       1         1       1         1       1         1       1         1       1                                                                                                    | 木工事1 1200 11200 ホエ事1 サッシ枠・破風                                                                                                    |
| *工事2       して行の幅を確定します。       推・外部合板       町税         *江事3       **       ● 全ての行の高さ変更する(個別に高さが設定されている行はそのままにする)       ● 全ての行の高さな変更する(個別に高さが設定されている行も含める)         ・この行の高さのみを変更する       ・・・・・・・・・・・・・・・・・・・・・・・・・・・・・・・・・・・・                                                                                                    | 介         上下の矢印に変化するのでドラッグ         一         ー         ー <thー< th="">          ー</thー<>                                                                                                    |
| *1事3       (10)高さ変更         *近車       (10)高さ変更する(個別に高さが設定されている行も含める)         ● 全ての行の高さのみを変更する(個別に高さが設定されている行も含める)         ○ この行の高さのみを変更する         ○ Coの行の高さのみを変更する         ● 全ての行の高さが大きくなり時間と罫線の重なりがなくなりました。         ● 上時期         * 本事1         * 本事1         ● 目前が罫線と重ならなくなりました。         * 本事3         ● 「時間が罫線と重ならなくなりました。         ● 日前が罫線と重ならなくなりました。         ● 日前が罫線と重ならなくなりました。         ● 日前が罫線と重ならなくなりました。                                                                                                    | *工事2<br>して行の幅を確定します。<br><u> 柱·外</u> 部合板                                                                                                    |
| 水道工事       170/Bic を変更         ● 全ての行の高さを変更する(個別に高さが設定されている行はそのままにする)         ● 全ての行の高さかが大きくなり時間と罫線の重なりがなくなりました。         ● 生水型工事2         ● 生水型工事2         ● 生水型工事2         ● 生水型工事2         ● 生水型工事2         ● 目的「野線と重ならなくなりました。         ● 中下・天井下地                                                                                                    |                                                                                                    |
|                                                                                                    |                                                                                                    |
|                                                                                                    |                                                                                                    |
| CONTINUECOUPY 25,2 93         OK       キャンセル         Carteria Control action action                                                                                                    | ○ 全ての行の高さを変更する(個別に高さが設定されている行も含める)                                                                                                    |
| CC #4020      CC #4020      CC の行の高さが大きくなり時間と罫線の重なりがなくなりました。                                                                                                    |                                                                                                    |
| 全ての行の高さが大きくなり時間と罫線の重なりがなくなりました。<br>・ 1899                                                                                                    | 0x ++>12/1                                                                                                    |
| 生での行の高さが入さくなり時间と手称の単なりがよくなりました。<br>本本器型I事2<br>本本器型I事2<br>本工事1<br>本工事3                                                                                                    | ヘマの行の言さが十ちくたり時間と異約の手たりがたくたりました                                                                                                    |
| ・上移動             ・上移動             ・工事1             ・工事2             ・工事3             ・工事3             ・工事3             ・工事3             ・工事3             ・工事3             ・工事3             ・工事3             ・工事3             ・工事3             ・工事3             ・工事3             ・工事3             ・ニー             ・ニー             ・ニー             ・ニー             ・ニー             ・ニー             ・ニー             ・ニー             ・ニー             ・ニー             ・ニー             ・ニー             ・ニー             ・ニー             ・ニー             ・ニー             ・              ・                                                                                                    | 主ての行の高さか入さくなり時间と卦縁の里なりかなくなりました。                                                                                                    |
| 上本基礎工事2     1200     1200     1200       木工事1     +工基     1200     1200     1200       木工事2     1200     1200     1200     14.1本基礎工事2       木工事2     1200     1200     1200     14.1本基礎工事2       木工事3                                                                                                    |                                                                                                    |
| 本工事1     1200     1200     1200       木工事2     時間が罫線と重ならなくなりました。     サッシ枠・破風                                                                                                    |                                                                                                    |
| 木工事1     1200     1200     サッシ 枠・破風       木工事2     時間が罫線と重ならなくなりました。     単・・・・・・・・・・・・・・・・・・・・・・・・・・・・・・・・・・・・                                                                                                    |                                                                                                    |
| *工事2     時間が罫線と重ならなくなりました。     #T・天井下地       *工事3     **工事3     ************************************                                                                                                    | 木工事1<br>木工事1<br>木工事1<br>本工事1<br>本工事1<br>本工事1<br>本工事1<br>本工事1<br>本工事1                                                                                                    |
|                                                                                                    | ホム 単と 時間が 罫線と重ならなくなりました。 ほう ほう ほう おん しん しん しん しん しん しん しん しん しん しん しん しん しん                                                                                                    |
|                                                                                                    | 木工事3                                                                                                    |
|                                                                                                    |                                                                                                    |
|                                                                                                    |                                                                                                    |

エニワンサポート通信はエニワンサポートホームページからもダウンロードできます。 http://www.anyone-support.com/